# Local Assessment District User Guide

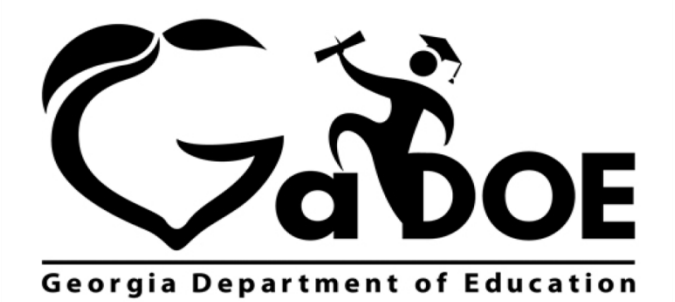

Richard Woods, Georgia's School Superintendent "Educating Georgia's Future"

## **Table of Contents**

| Introduction               | 3  |
|----------------------------|----|
| Accessing Local Assessment | 3  |
| Dashboards                 | 4  |
| Operational                | 4  |
| Legend                     | 5  |
| Historical                 | 9  |
| Legend                     | 10 |

Georgia Department of Education May 26, 2017 • Page 2 of 13 All Rights Reserved

## Introduction

The Local Assessment web application provides student assessment data for districts, schools, and teachers. The addition of the Local Assessment web application tells a more complete story about the academic performance of students.

This document provides information on accessing and understanding the features of Local Assessment.

## **Accessing Local Assessment**

- 1. Log on to your Student Information System (SIS).
- 2. Select the Statewide Longitudinal Data System (**SLDS**) link. The SLDS window is displayed.

| DS P        | arent Portal Support    | Resources          | IEP Usage I   | Reports IIS Das               | hboard SEED | Growth Model           | LOR L A Stat          |
|-------------|-------------------------|--------------------|---------------|-------------------------------|-------------|------------------------|-----------------------|
| ifted Elig  | jibility Logout         |                    |               |                               |             |                        |                       |
| istorica    | l Dashboard 👻 Ope       | erational Dash     | board 👻 Sci   | nool: District                | •           |                        |                       |
| Season      | Spring, Summer          | <b>v</b>           | dmin Group Ma | in, Retest                    |             |                        | View Report           |
| iscal Year  | 2014, 2013              | F                  | ilter Group   | otal 🔻                        |             |                        |                       |
| ilter Value | Total                   | <b>~</b>           |               |                               |             |                        |                       |
| 4 4 1       | of 1 🕨 🕅 💠              |                    | Find   Next   |                               |             |                        |                       |
| Histori     | ical DISTRICT CRCT Resu | lts for: Dundee Di | strict        | * G                           |             | S                      | aturday, July 4, 2015 |
|             | Did Not Meet            |                    | Meets         |                               | Exceeds     |                        |                       |
|             | Spring CRCT Results     | s (Main)           | For yea       | ar(s): 2014,2013              |             | Filter Group: Total    | More                  |
| (           | Language                | ,                  |               | Mathematics                   |             | Reading                |                       |
|             | Dundee District-% 549   | 6 42%              | Dundee        | District- <mark>0%</mark> 47% | 42%         | Dundee District-26 43% | 55%                   |
|             | K State 5               | % 38%              | L_3           | State - 16% 46%               | 38%         | State - 26 48%         | 47%                   |
|             | E management et al.     | 100/               | Dundee        | District-9% 44%               | 47%         | Dundee District -% 47% | 50%                   |
|             | Dundee District-26 539  | 42%                | 033           |                               | 13          |                        |                       |

7 This is the default view for the District Dashboard. Your dashboard may differ according to the permissions afforded you by your district.

Georgia Department of Education May 26, 2017 • Page 3 of 13 All Rights Reserved

## **Dashboards**

Within Local Assessment you can view assessment data from two perspectives, historical and operational.

## **Operational**

The operational dashboard provides assessment data for students that are currently enrolled in classes within the district. To view assessment data, hover your mouse over the **Operational Dashboard** button. Click on the **Local Assessment** button.

|              | Du                  | undee                 | Scł      | 100        | Sy           | stem          |      |              |            |             |
|--------------|---------------------|-----------------------|----------|------------|--------------|---------------|------|--------------|------------|-------------|
| SLDS P       | Parent Portal Suppo | ort Resources         | IEP      | Usage Re   | ports        | IIS Dashboard | SEED | Growth Model | LOR        | L A Status  |
| Historica    | l Dashboard 👻       | Operational Da        | shboar   | d 👻 Schoo  | ol: District |               | ¥    |              |            |             |
|              |                     | Assessment >          |          |            |              |               |      |              |            |             |
| Season       | Spring, Summer      | Home School<br>Report | Admin (  | Group Main | , Retest     |               | ~    |              | Vie        | w Report    |
| Fiscal Year  | 2014, 2013          | CANI                  | Filter G | roup Tota  | l.           |               |      |              |            |             |
| Filter Value | Total               | Enrollment            |          |            |              |               |      |              |            |             |
| 14 4 1       | of 1 D              | Local<br>Assessment   | Find I   | Next 🔒     | - @          |               |      |              |            |             |
| Histor       | ical DISTRICT CRC   | GOFAR<br>Assessment   | istrict  |            |              |               |      |              | Monday, Ju | aly 6, 2015 |

The assessments available to your district are displayed. You can hold your mouse over each achievement band for additional information.

|                                                | Dundee S                                       | <u>Scho</u> | ol S           | ystem         |      |                     |     |            |
|------------------------------------------------|------------------------------------------------|-------------|----------------|---------------|------|---------------------|-----|------------|
| SLDS Parent Portal S                           | Support Resources                              | IEP Usa     | ige Reports    | IIS Dashboard | SEED | Growth Model        | LOR | L A Status |
| Historical Dashboard                           | ✓ Operational Das                              | hboard 👻    | School: Distri | ct            | T    |                     | 8   |            |
| √ √ 1 of 1 ▷ ▷                                 | ¢ I                                            | Find   Next | <b>Q</b> • ③   |               |      |                     |     |            |
| Local Assessment: Du                           | mdee District (2014 - 2015)                    |             |                |               | М    | onday, July 6, 2015 |     |            |
| STAR Early Literacy<br>(Version 2, 2014-01-20) | Rubric Description                             | n           |                | Achievemen    | it%  |                     |     |            |
| ELA-Literacy                                   | Default Response to Inte<br>Screening Category | rvention    | 1-7 2-8 3-8    |               | 4-77 |                     |     |            |
| STAR Math<br>(Version 2, 2014-01-20)           | Rubric Descriptio                              | n           |                | Achievemen    | .t%  |                     |     |            |
| Math                                           | Default Response to Inte<br>Screening Category | rvention    | 1-14 2-1       | 14 3-21       | _    | 4-50                |     |            |
| STAR Reading<br>(Version 2, 2014-01-20)        | Rubric Description                             | n           |                | Achievemen    | .t%  |                     |     |            |
| ELA-Literacy                                   | Default Response to Inte<br>Screening Category | rvention    | 1-16           | 2-18 3-25     |      | 4-42                |     |            |
| Elegend                                        |                                                |             |                |               |      |                     |     |            |

Georgia Department of Education May 26, 2017 • Page 4 of 13 All Rights Reserved In this example, <sup>1-16</sup> the number 1 indicates that students in this area need urgent intervention. The number 16 indicates that 16% of the total number of students tested are in the urgent intervention category. Specific assessment information can be accessed by holding your mouse over an achievement band.

| 1-16 | 2-18           | 3-25              | 4-42                         |
|------|----------------|-------------------|------------------------------|
| 2    | 014 - 2015 ST  | AR Reading        | on Date: 7/6/2015 2:50:33 PM |
| E    | LA-Literacy -  | Urgent Interventi |                              |
| P    | Percentage of  | Total:15.9 %      |                              |
| N    | Jumber of Stu  | udents:132        |                              |
| T    | Total Tested:8 | 31                |                              |

### Legend

The **Legend** link **Elegend** at the bottom of the assessment provides the name of the assessment, the action needed to be taken, along with the upper and lower thresholds for that achievement band.

| 1-Urgent Intervention | STAR Early Literacy - Default Response to Intervention Screening Category<br>1-Urgent Intervention<br>LowerBound :0<br>UpperBound :9   |
|-----------------------|----------------------------------------------------------------------------------------------------|
| 2-Intervention        | STAR Early Literacy - Default Response to Intervention Screening Category<br>2-Intervention<br>LowerBound :10<br>UpperBound :24        |
| 3-On Watch            | STAR Early Literacy - Default Response to Intervention Screening Category<br>3-On Watch<br>LowerBound :25<br>UpperBound :39            |
| 4-At/Above Benchmark  | STAR Early Literacy - Default Response to Intervention Screening Category<br>4-At/Above Benchmark<br>LowerBound :40<br>UpperBound :100 |

Georgia Department of Education May 26, 2017 • Page 5 of 13 All Rights Reserved

This page displays detailed assessment information. Each school within your district is represented based on the colored band you clicked on. In this example, each student within the *Urgent Intervention* category for each school in the district is displayed.

|                                                                              | Resources IEP Usa                                                                                       | ige Reports IIS Da                 | shboard S    | EED Growth M    | lodel LOR                 | L A Status                                           | GOFAR H                                            | igh School Feedl                    | ack Gifted El    | igibility Logo                 |
|------------------------------------------------------------------------------|----------------------------------------------------------------------------------------------------|------------------------------------|--------------|-----------------|---------------------------|------------------------------------------------------|----------------------------------------------------|-------------------------------------|------------------|--------------------------------|
| Historical Dashboard 👻 🛛 O                                                   | perational Dashboard 👻                                                                                  | School District                    |              | T               |                           |                                                      |                                                    |                                     |                  |                                |
| Achievement Level : Urgent Interve                                           | ention V Measure Name:                                                                                  | Scaled Score, Grade Equ            | ivalent, P 💌 |                 |                           |                                                      |                                                    |                                     |                  |                                |
| I 4 1 of 10 ▶ ₽I                                                             | Find Next                                                                                               | ×. ⊕                               |              |                 |                           |                                                      |                                                    |                                     |                  |                                |
| Document Map                                                                 | STAR Reading (2014 - 20                                                                                 | (Version 2, 2014-01-<br>eccention) | 20)          |                 |                           |                                                      |                                                    |                                     |                  |                                |
| <ul> <li>AFStudentRoster</li> <li>Avery Elementary School</li> </ul>         |                                                                                                    |                                    |              | ELA-Literacy    |                           |                                                      |                                                    |                                     |                  |                                |
| Columbus Elem School<br>Drummond Middle School<br>Eagleton Elementary School | Avery Elementary School<br>Columbus Elem School<br>Drummond Middle School<br>Eagleton Elementary School | Student Name 🗘                     | GTID :       | Percentile Rank | Alternate Scaled<br>Score | Alternate Zone of<br>Proximal<br>Development<br>High | Alternate Zone o<br>Proximal<br>Development<br>Low | f Estimated Oral<br>Reading Fluency | Grade Equivalent | Instructional<br>Reading Level |
| Highland Elementary School                                                   | Avery Elementary School                                                                                 | Alamo , Ricky C                    | 9000393230   | 1               | 0                         | 0                                                    | 0                                                  | 31.00                               | 1.40             | -1.00                          |
| Mesilla Park Elem                                                            |                                                                                                    | Boehm . Nick C                     | 9000804000   | 2               | 0                         | 0                                                    | 0                                                  | 12.00                               | 1.00             | -1.00                          |
| Park Elementary School<br>Park Hill School                                   |                                                                                                    | <u>Cabrera , Margit R</u>          | 9000400531   | 2               | 0                         | 0                                                    | 0                                                  | 26.00                               | 1.30             | -1.00                          |
| Red Lodge Middle School                                                      |                                                                                                    | Chambers . Brandy A                | 9000178458   | 8               | 0                         | 0                                                    | 0                                                  |                                     | 3.20             | 3.20                           |

- Click on a school to view detailed assessment information for that school.
- Navigate through the data by using the **Achievement Level** filter. Click the **View Report** button to generate the report.
- Filter data by using the **Measure Name** filter. Click the **View Report** button to generate the report.
- Click on a student's link to go to their profile page.

| SLDS Pa                          | rent Portal Supp                                                                                        | ort Resources                        | IEP                    | Usag                  | je Reports                                              | IIS Da                             | shboard                | SEED       | Growth Me   | odel           | LOR       | Lo |
|----------------------------------|----------------------------------------------------------------------------------------------------|--------------------------------------|------------------------|-----------------------|---------------------------------------------------------|------------------------------------|------------------------|------------|-------------|----------------|-----------|----|
| Historical                       | Dashboard 🔻                                                                                             | Operational Da                       | shboar                 | d 👻                   | School: Distric                                         | t                                  |                        | •          |             |                |           |    |
| Achievement                      | Level : Urgent Inte<br>Urgent Intervention<br>On Watch<br>At/Above P                                    | ervention   ervention  on  Senchmark | Measure Ni             | ame:                  | Scaled Score,<br>(Select All<br>Scaled Sco<br>Grade Equ | Grade Equ<br>)<br>pre<br>iivalent  | ivalent, P 🗙           |            |             | View           | Report    | ]  |
| Document Maj                     | oster<br>ementary School                                                                                | STAR Rea<br>ELA-Liter                | ding (201<br>acy (Urge | 14 - 201<br>ent Inter | Percentile<br>Normal Cu                                 | Rank<br>Irve Equiva<br>nal Reading | lent                   | ELA        | A-Literacy  |                |           | _  |
| Columbu<br>Drummo<br>Eagletor    | us Elem School<br>ond Middle School<br>n Elementary School                                              | School                               | Name 🛟                 |                       | Estimated                                               | Oral Read                          |                        | Perc       | entile Rank | Altem<br>Score | ate Scale | ed |
| Highlan<br>Kearny I<br>Mesilla I | Drummond Middle School<br>Eagleton Elementary School<br>Highland Elementary School<br>Kearny Elementary | Avery Elemer                         | ntary Scho             | loo                   | Alamo , Rick<br>Boehm , Nicl                            | y C<br>(C                          | 900039323<br>900080400 | 0 1<br>0 2 |             | 0              | _         |    |
| Park Ele<br>Park Hill            | mentary School<br>School                                                                                |                                      |                        |                       | Cabrera , Margit R 9000400531                           |                                    |                        | 1 2        |             | 0              |           | _  |
| Red Lod                          | ge Middle School                                                                                        |                                      |                        |                       | Chambers , E                                            | Brandy A                           | 900017845              | 8 8        |             | 0              |           |    |

Georgia Department of Education May 26, 2017 • Page 6 of 13 All Rights Reserved This is the student profile page.

Local assessments are now available from the student profile page.

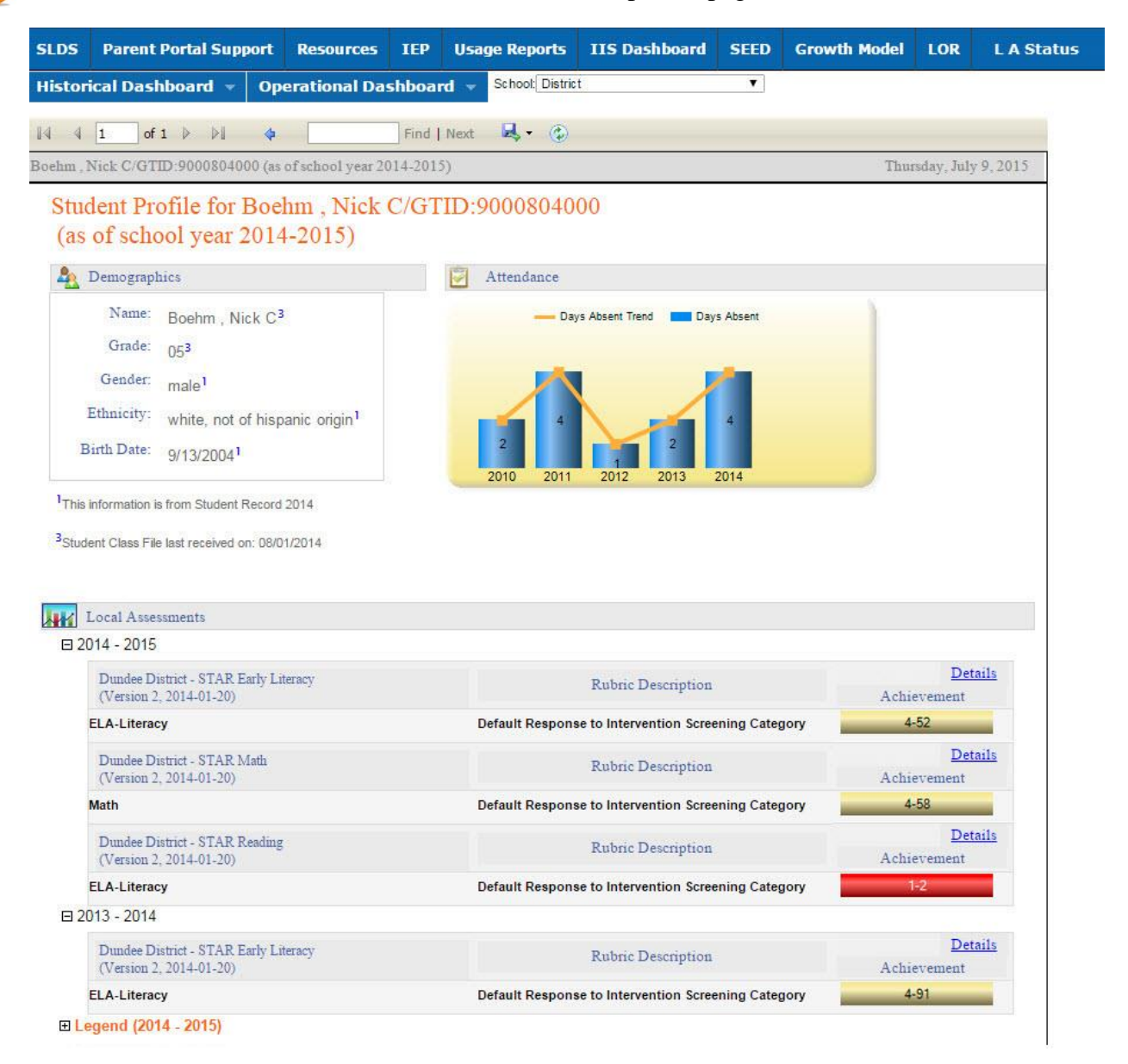

Click on the **Details** link to display the **Percentile Rank** of the selected student.

7 The view when hovering over the Details link. Click Here To View Percentile Rank Details of Student : Boehm, Nick C

Georgia Department of Education May 26, 2017 • Page 7 of 13 All Rights Reserved This is the percentile ranking of the student. Click on a specific percentile to view the details.

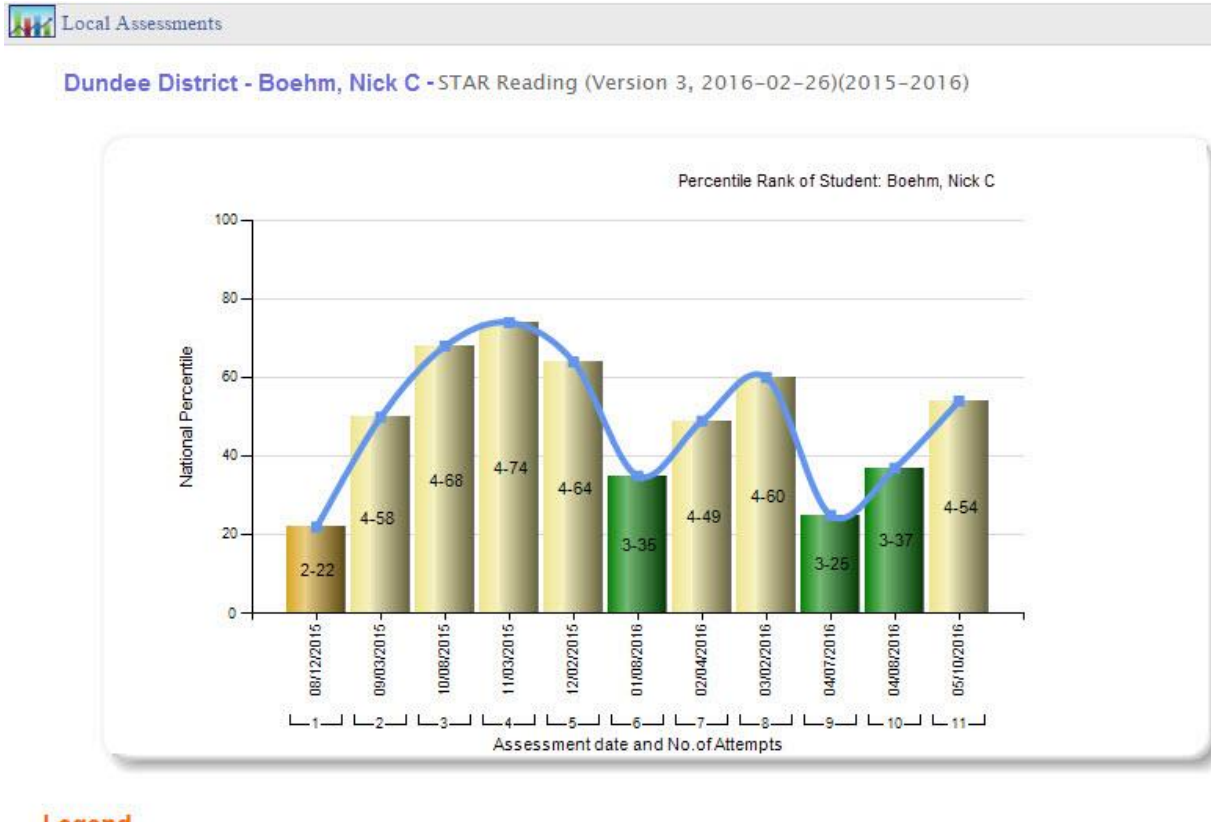

#### Legend

| STAR Reading(Version 3, | 2016-02-26)(2015-2016) |            |                      |
|-------------------------|------------------------|------------|----------------------|
| 1-Urgent Intervention   | 2-Intervention         | 3-On Watch | 4-At/Above Benchmark |

#### Percentile Details

| STAR Reading (2016 - 201<br>ELA-Literacy (Intervention | 7) (Version 3, 2<br>1) - 1st Attempt                                                                                                    | 016-02-26 | )                  |                |                 |       |        |  |  |
|--------------------------------------------------------|----------------------------------------------------------------------------------------------------|-----------|--------------------|----------------|-----------------|-------|--------|--|--|
| Student Name GT                                        | and the second second s | # 100-    |                    | ELA-Literacy   |                 |       |        |  |  |
| Student Name                                           | GTID                                                                                                    | Grade     | Assessment<br>Date | PercentileRank | GradeEquivalent | IRL   | Lexile |  |  |
| Boehm , Nick C                                         | 9000393230                                                                                                    | 01        | 08/12/2015         | 22             | 1.10            | -1.00 | BR400L |  |  |

Georgia Department of Education May 26, 2017 • Page 8 of 13 All Rights Reserved

## Historical

The historical dashboard displays assessment data for currently enrolled students as well as their entire history. To view assessment data, hover your mouse over the **Historical Dashboard** button. Click on the **Local Assessment** button.

|                 |              | Du             | ndee             | Sc       | ho    | ol Sy           | stem          |      |              |           |             |
|-----------------|--------------|----------------|------------------|----------|-------|-----------------|---------------|------|--------------|-----------|-------------|
| SLDS            | Parent P     | ortal Support  | Resources        | IEP      | Usa   | ge Reports      | IIS Dashboard | SEED | Growth Model | LOR       | L A Status  |
| Histori         | ical Dashl   | board 👻 Op     | erational Da     | shboa    | rd 🔻  | School: Distric | t             | T    |              |           |             |
| Enrolli         | nent         |                |                  |          |       |                 |               |      |              |           |             |
| Attend          | lance        | Summer         | ×                | Admin    | Group | Main, Retest    |               | ~    |              | Vie       | w Report    |
| Asses           | sment 🕨      | 013            | ~                | Filter G | Group | Total           | •             |      |              |           |             |
| Local<br>Assess | sment        |                | <b>~</b>         |          |       |                 |               |      |              |           |             |
| 14 4            | 1 of 1       |                |                  | Find     | Next  | <b>4</b> • 📀    |               |      |              |           |             |
| His             | torical DIST | IRICT CRCT Res | ults for: Dundee | District |       |                 |               |      |              | Monday, J | ily 6, 2015 |

The assessment window will open. Use the **School Year** filter to view a specific year. Click the **View Report** button to generate the report.

| NEN                                            | Dun                 | dee                            | Sch        | nool Sy             | stem          |      |                      |   |
|------------------------------------------------|---------------------|--------------------------------|------------|---------------------|---------------|------|----------------------|---|
| SLDS Parent Portal                             | Support             | Resources                      | IEP        | Usage Reports       | IIS Dashboard | SEED | Growth Model         | I |
| Historical Dashboard                           | l 🔹 Op              | erational Da                   | shboard    | 1 👻 School: Distric | t             | •    |                      |   |
| School Year: 2015<br>2014<br>2015              | -                   |                                | 1          |                     |               |      | View Report          |   |
| I ↓ ↓ 1 of 1 ↓<br>Local Assessment: D          | ⊳I ¢<br>undee Distr | ict (2014 - 2015               | Find   1   | Next 🛃 • 🍪          |               | Th   | ursday, July 9, 2015 |   |
| STAR Early Literacy<br>(Version 2, 2014-01-20) |                     | Rubric Descripti               | ion        |                     | Achievemen    | ıt%  |                      |   |
| ELA-Literacy                                   | Default<br>Screeni  | Response to Int<br>ng Category | tervention | 1-7 2-8 3-8         |               | 4-77 |                      |   |
| STAR Math<br>(Version 2, 2014-01-20)           | 1                   | Rubric Descripti               | ion        |                     | Achievemen    | 1t%  |                      |   |
| Math                                           | Default<br>Screeni  | Response to Int<br>ng Category | tervention | 1-14 2-1            | 4 3-21        |      | 4-50                 |   |
| STAR Reading<br>(Version 2, 2014-01-20)        | 1                   | Rubric Descripti               | ion        |                     | Achievemen    | it%  |                      |   |
| ELA-Literacy                                   | Default<br>Screeni  | Response to Int<br>ng Category | tervention | 1-16 2              | -18 3-25      |      | 4-42                 |   |
| Elegend                                        |                     |                                |            |                     |               |      |                      |   |

Georgia Department of Education May 26, 2017 • Page 9 of 13 All Rights Reserved In this example, <sup>1-16</sup> the number 1 indicates that students in this area need urgent intervention. The number 16 indicates that 16% of the total number of students tested are in the urgent intervention category. Specific assessment information can be accessed by clicking on a colored band.

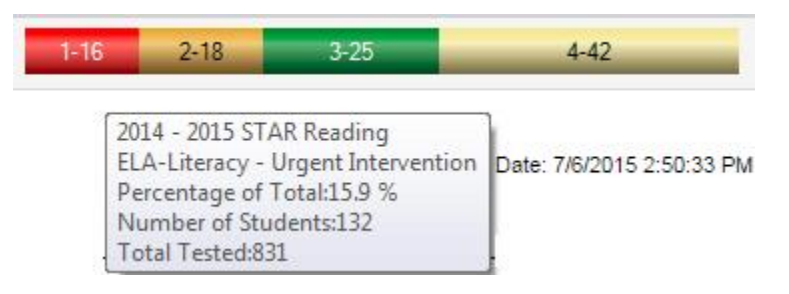

### Legend

The **Legend** link **E** Legend at the bottom of the assessment provides the name of the assessment, the action needed to be taken, along with the upper and lower thresholds for that achievement band.

| 1-Urgent Intervention | STAR Early Literacy - Default Response to Intervention Screening Category<br>1-Urgent Intervention<br>LowerBound :0<br>UpperBound :9   |
|-----------------------|----------------------------------------------------------------------------------------------------|
| 2-Intervention        | STAR Early Literacy - Default Response to Intervention Screening Category<br>2-Intervention<br>LowerBound :10<br>UpperBound :24        |
| 3-On Watch            | STAR Early Literacy - Default Response to Intervention Screening Category<br>3-On Watch<br>LowerBound :25<br>UpperBound :39            |
| 4-At/Above Benchmark  | STAR Early Literacy - Default Response to Intervention Screening Category<br>4-At/Above Benchmark<br>LowerBound :40<br>UpperBound :100 |

Georgia Department of Education May 26, 2017 • Page 10 of 13 All Rights Reserved

This page displays detailed assessment information. Each school within your district is represented based on the colored band you clicked on. In this example, each student within the *Urgent Intervention* category for each school in the district is displayed.

| SLDS Parent Portal Suppor                                                    | t Resources IEP Us      | age Reports IIS Da              | shboard S     | EED Growth M    | lodel LOR                 | L A Status                                           | GOFAR H                                            | igh School Feedb                    | ack Gifted Eli   | gibility Logo                  |
|------------------------------------------------------------------------------|-------------------------|---------------------------------|---------------|-----------------|---------------------------|------------------------------------------------------|----------------------------------------------------|-------------------------------------|------------------|--------------------------------|
| Historical Dashboard 👻 🤇                                                     | Operational Dashboard 👻 | School District                 |               | T               |                           |                                                      |                                                    |                                     |                  |                                |
| Achievement Level : Urgent Interv                                            | vention   Measure Name: | Scaled Score, Grade Equ         | iivalent, P 💌 |                 |                           |                                                      |                                                    |                                     |                  |                                |
| [4 4 1 of 10 ▶ ▶]                                                            | Find   Nex              | t 🔄 • 🚯                         |               |                 |                           |                                                      |                                                    |                                     |                  |                                |
| Document Map                                                                 | STAR Reading (2014 - 2  | 015) (Version 2, 2014-01-       | 20)           |                 |                           |                                                      |                                                    |                                     |                  |                                |
| <ul> <li>AFStudentRoster</li> <li>Avery Elementary School</li> </ul>         | LET LIGHCY (Orgent in   | ELA-Literacy (Orgent mervenion) |               |                 |                           |                                                      |                                                    |                                     |                  |                                |
| Columbus Elem School<br>Drummond Middle School<br>Eagleton Elementary School | School Name 🕻           | Student Name 🕻                  | GTID :        | Percentile Rank | Alternate Scaled<br>Score | Alternate Zone of<br>Proximal<br>Development<br>High | Alternate Zone o<br>Proximal<br>Development<br>Low | f Estimated Oral<br>Reading Fluency | Grade Equivalent | Instructional<br>Reading Level |
| Highland Elementary School                                                   | Avery Elementary School | Alamo , Ricky C                 | 9000393230    | 1               | 0                         | 0                                                    | 0                                                  | 31.00                               | 1.40             | -1.00                          |
| Mesilla Park Elem                                                            |                         | Boehm . Nick C                  | 9000804000    | 2               | 0                         | 0                                                    | 0                                                  | 12.00                               | 1.00             | -1.00                          |
| Park Elementary School<br>Park Hill School                                   |                         | <u>Cabrera , Margit R</u>       | 9000400531    | 2               | 0                         | 0                                                    | 0                                                  | 26.00                               | 1.30             | -1.00                          |
| Red Lodge Middle School                                                      |                         | Chambers , Brandy A             | 9000178458    | 8               | 0                         | 0                                                    | 0                                                  |                                     | 3.20             | 3.20                           |

- Click on a school to view detailed assessment information for that school.
- Navigate through the data by using the **Achievement Level** filter. Click the **View Report** button to generate the report.
- Filter data by using the **Measure Name** filter. Click the **View Report** button to generate the report.
- Click on a student's link to go to their profile page.

| SLDS Parent Portal Supp                                                      | oort Resources IEP                                  | Usage Reports                                                       | IIS Dashboard                              | SEED Growth     | Model LOR Lo             |
|------------------------------------------------------------------------------|-----------------------------------------------------|---------------------------------------------------------------------|--------------------------------------------|-----------------|--------------------------|
| Historical Dashboard 👻                                                       | Operational Dashboa                                 | rd 👻 School: District                                               |                                            | T               |                          |
| Achievement Level :<br>Urgent Int<br>Intervent<br>On Watch                   | ervention   Measure I  tervention on Benchmark Find | Name: Scaled Score,<br>(Select All)<br>Scaled Score<br>Scaled Score | Grade Equivalent, P 💌                      |                 | View Report              |
| Document Map  AFStudentRoster  Avery Elementary School                       | STAR Reading (20<br>ELA-Literacy (Urg               | ent Inter<br>Inter<br>Instruction                                   | Rank<br>rve Equivalent<br>al Reading Level | ELA-Literacy    |                          |
| Columbus Elem School<br>Drummond Middle School<br>Eagleton Elementary School | School Name 💲                                       | Estimated                                                           | Oral Reading Flur                          | Percentile Rank | Altemate Scaled<br>Score |
| Highland Elementary School<br>Kearny Elementary<br>Mesilla Park Elem         | Avery Elementary Sch                                | nool <u>Alamo Ricky</u><br>Boehm Nick                               | C 900039323<br>C 900080400                 | 0 1<br>0 2      | 0                        |
| Park Elementary School<br>Park Hill School<br>Red Lodge Middle School        |                                                     | Cabrera Mar                                                         | git R 900040053                            | 8 8             | 0                        |
|                                                                              |                                                     | Conditibers , D                                                     | 100017043                                  |                 | v                        |

Georgia Department of Education May 26, 2017 • Page 11 of 13 All Rights Reserved This is the student profile page.

Local assessments are now available from the student profile page.

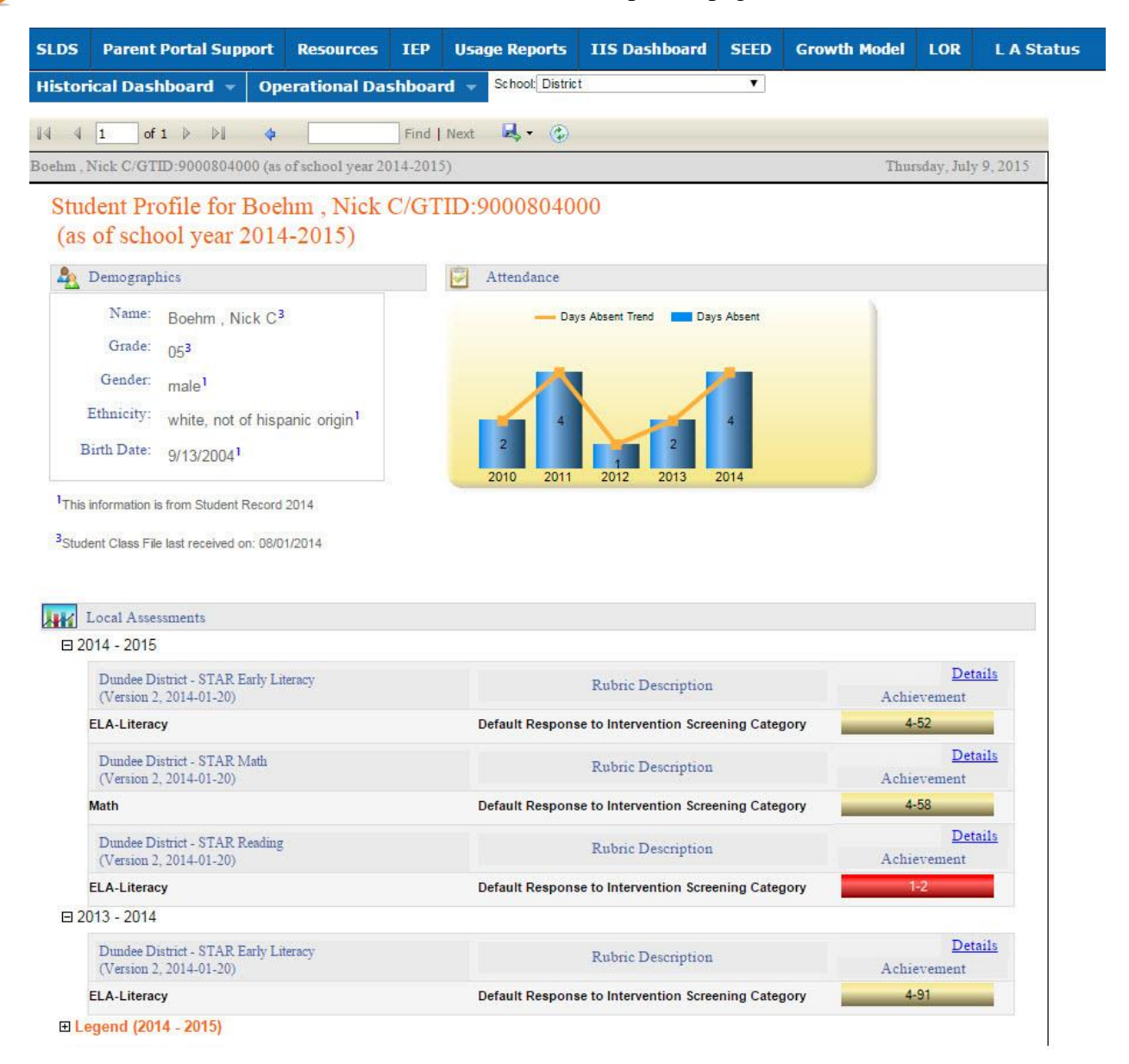

Click on the **Details** link to display the **Percentile Rank** of the selected student.

7 The view when hovering over the <u>Details</u> link. Click Here To View Percentile Rank Details of Student : Boehm, Nick C

Georgia Department of Education May 26, 2017 • Page 12 of 13 All Rights Reserved This is the percentile ranking of the student. Click on a specific percentile to view the details.

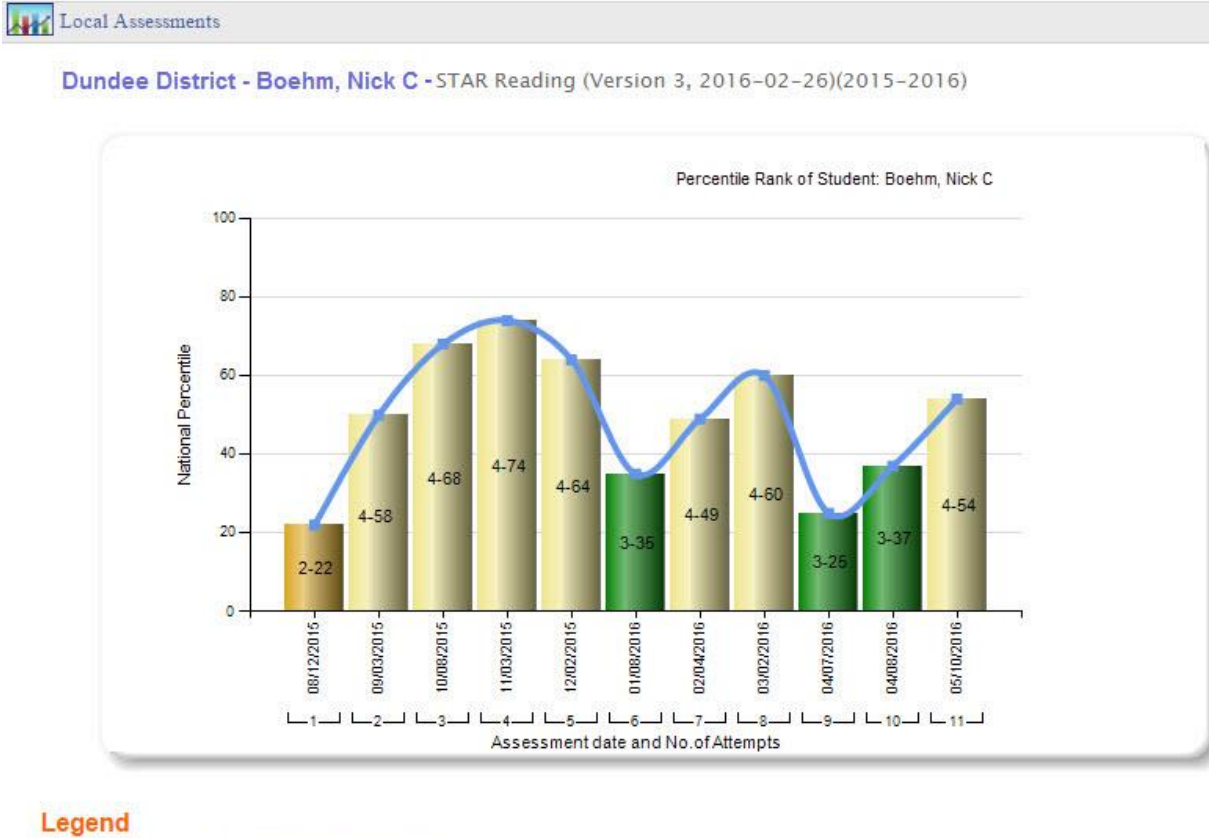

| STAR Reading(Version 3, | 2016-02-26)(2015-2016) |            |                      |
|-------------------------|------------------------|------------|----------------------|
| 1-Urgent Intervention   | 2-Intervention         | 3-On Watch | 4-At/Above Benchmark |

#### Percentile Details

| STAR Reading (2016 - 2017) (Version 3, 2016-02-26) ELA-Literacy (Intervention) - 1st Attempt |            |       |                    |                |                 |       |        |  |
|----------------------------------------------------------------------------------------------|------------|-------|--------------------|----------------|-----------------|-------|--------|--|
| Student Name                                                                                 | 1.000      | Grade | Assessment<br>Date | ELA-Literacy   |                 |       |        |  |
|                                                                                              | GTID       |       |                    | PercentileRank | GradeEquivalent | IRL   | Lexile |  |
| Boehm Nick C                                                                                 | 9000393230 | 01    | 08/12/2015         | 22             | 1.10            | -1 00 | BR400L |  |

Georgia Department of Education May 26, 2017 • Page 13 of 13 All Rights Reserved